## Switching Account From Teacher to Student in WriQ

Last Modified on Wednesday, 02-Sep-2020 21:27:56 BST

If you are a teacher and would like to see the student experience or a student that accidentally clicked on "Teacher" when WriQ was added, this article will show you how to switch back to a Student account.

Click on the left caret icon to expand WriQ.

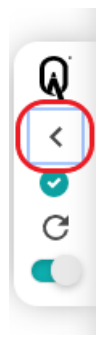

Click on the three lined settings icon in the top left corner of WriQ.

|          |                               | ର ×      |
|----------|-------------------------------|----------|
|          | [Author] Teacher Drive        |          |
| <b>W</b> | Grade 11 Please Select Rubric | ~        |
| S<br>S   | Accuracy                      | 99 %     |
| ٦        | Spelling                      | 2        |
|          | Grammar                       | 0        |
|          | Punctuation                   | 0        |
|          | Word Count                    | 292      |
|          | Vocabulary Age                | 13 years |
|          | Time on Task                  | 2 min(s) |
| ۵        | CONTINUE TO RUBRIC            |          |

Then select "I am a Student".

This will reload WriQ and you will see the WriQ meter appear in the bottom right corner of the Google Doc.